## Entering SEVIS Employment Authorization

| Step | Action                                                                                                    |
|------|----------------------------------------------------------------------------------------------------|
| 1.   | Begin by navigating to the Employment Authorizations page.                                                                                                    |
|      | Click the Campus Community link.                                                                                                    |
| 2.   | Click the SEVIS link.                                                                                                    |
| 3.   | Click the Employment Authorizations link.                                                                                                    |
| 4.   | Click the Add a New Value tab.                                                                                                    |
| 5.   | Enter the desired information into the <b>EmplID</b> field. Enter a valid value e.g. " <b>SEV1000</b> ".                                                                                                    |
| 6.   | Click in the SEVIS School Code field.                                                                                                    |
| 7.   | Enter the desired information into the <b>SEVIS School Code</b> field. Enter a valid value e.g. "DAL214F12345123".                                                                                                    |
| 8.   | Click the Add button.                                                                                                    |
| 9.   | Use the <b>Employment Authorizations</b> page to enter or update employment authorization information for an individual for F or M student visas.                                                                                                    |
| 10.  | For F and M visas, use the <b>Employment Type</b> field to select the employment type relevant to the authorization or endorsement for this student. Options are: Curricular Practical Training (CPT), Optional Practical Training (OPT), and Off-Campus (to enter recommendation information for the student to obtain off-campus employment authorization). |
|      | M-1 students are only authorized for OPT. The system does not enable you to enter CPT or off-campus employment for an M-1 student. F-1 students are eligible for all employment authorizations.                                                                                                    |
|      | Click the Employment Type list.                                                                                                    |
| 11.  | Click the Curricular Practical Training list item.<br>Curricular Practical Training                                                                                                    |
| 12.  | The fields in the <b>Employment Details</b> group box remain the same for CPT and OPT. The system displays different fields when you enter the Off-Campus employment type.                                                                                                    |
| 13.  | In the <b>Sequence number</b> field, the system displays the number that the system uses to track multiple rows.                                                                                                    |

| Step | Action                                                                                                    |
|------|----------------------------------------------------------------------------------------------------|
| 14.  | In the <b>Start Date</b> field, enter the date when the employment is expected to begin.                                                                                                    |
|      | Click in the <b>Start Date</b> field.                                                                                                    |
| 15.  | Enter the desired information into the <b>Start Date</b> field. Enter a valid value e.g. "01/15/2006".                                                                                                    |
| 16.  | In the <b>End Date</b> field, enter the date when the employment is expected to end.                                                                                                    |
|      | The employment type Curricular Practical Training requires that the end date not exceed the end date for the student on the I-20 form.                                                                                                    |
|      | Click in the End Date field.                                                                                                    |
| 17.  | Enter the desired information into the <b>End Date</b> field. Enter a valid value e.g. "06/15/2006".                                                                                                    |
| 18.  | Click the Employment Code list.<br>Full Time                                                                                                    |
| 19.  | Click the <b>Part Time</b> list item.<br>Part Time                                                                                                    |
| 20.  | Click the <b>Employer Address</b> link to access the <b>SEVIS Employer Address</b> page, where you can enter employer name and address information.                                                                                                    |
|      | Employer information is required for CPT authorizations, but it is optional for OPT endorsements.                                                                                                    |
|      | Click the Employer Address link.<br>Employer Address                                                                                                    |
| 21.  | Use the <b>SEVIS Employer Address</b> page to enter or update employer address information for F or M student visas.                                                                                                    |
| 22.  | If the employer is defined in the <b>External Organization</b> table, you can enter that<br>employer's organization ID to populate the <b>Employer Name</b> , <b>Address 1</b> , <b>Address 2</b> , <b>City</b> ,<br><b>State</b> , and <b>Postal Code</b> fields. |
|      | You can also enter employer name and address information manually without using an external organization ID.                                                                                                    |
|      | Enter the desired information into the <b>External Org ID</b> field. Enter a valid value e.g. "000010014".                                                                                                    |
| 23.  | Refresh the page.                                                                                                    |
|      | Press [Tab].                                                                                                    |
| 24.  | Click the <b>OK</b> button.                                                                                                    |
|      | OK                                                                                                    |

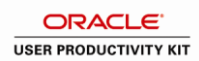

| Step | Action                                                                                                    |
|------|----------------------------------------------------------------------------------------------------|
| 25.  | In the <b>Course Relevance</b> field, enter comments identifying the relevance of the employment to the student's course of study.            |
|      | Comments are required in this field for both CPT and OPT employment types.                                                                    |
|      | Click in the Course Relevance field.                                                                                                    |
| 26.  | Enter the desired information into the <b>Course Relevance</b> field. Enter a valid value e.g. " <b>In support of teaching credential.</b> ". |
| 27.  | Comments are optional in the <b>Remarks</b> field, but are submitted to SEVIS when provided.                                                  |
| 28.  | Click the Save button.                                                                                                    |
| 29.  | You have successfully entered SEVIS employment authorization information. <b>End of Procedure.</b>                                            |